#### அரசு தேர்வுகள் இயக்ககம் சென்னை – 600006

### மேல்நிலை இரண்டாம் ஆண்டு பொதுத்தோ்வு மே 2022

#### கணினி தொழில் நுட்பம் விடைக்குறிப்பு

| குறிப்பு | 1. | நீலம் அல்லது  | கருப்பு | மையினால்  | ் எழுதப்பட | ்ட விடை | _கள் |
|----------|----|---------------|---------|-----------|------------|---------|------|
|          |    | மட்டுமே மதிப் | பீடு செ | ய்யப்படவே | ண்டும்.    |         |      |

 பகுதி –1 ல் கொடுக்கப்பட்டுள்ள நான்கு விடைகளில் மிகவும் ஏற்புடைய விடையைத் தேர்ந்தெடுத்து குறியீட்டுடன் விடையினையும் சேர்த்து எழுதப்பட்டிருக்க வேண்டும்.

| பகுதி – |
|---------|
|---------|

| வினா எண் | குறியீடு | சரியான விடை              | மதிப்பெண் |
|----------|----------|--------------------------|-----------|
| 1        | 파        | Page Maker               | 1         |
| 2        | ஆ        | File Menu                | 1         |
| 3        | ූ        | Zoom Tool                | 1         |
| 4        | ஆ        | Gutter                   | 1         |
| 5        | ஆ        | ஒட்டுப்பலகை              | 1         |
| 6        | Ą        | கோடுகள் மற்றும் வளைவுகள் | 1         |
| 7        | ஆ        | பண்புப்பட்டை             | 1         |
| 8        | g        | F5                       | 1         |
| 9        | ූ        | 2                        | 1         |
| 10       | 파        | Microsoft                | 1         |
| 11       | ஆ        | மேடை                     | 1         |
| 12       | 파        | மேலே உள்ள அனைத்தும்      | 1         |
| 13       | එ        | Autodesk, Inc            | 1         |
| 14       | g        | F7                       | 1         |
| 15       | ஆ        | 8 பிட்                   | 1         |

#### அனைத்து வினாக்களுக்கும் விடையளி 15 X 1 = 15

#### பகுதி- II

#### குறிப்பு **1.** எவையேனும் ஆறு வினாக்கு மட்டும் விடையளிக்க வேண்டும்.

### 2. வினா எண் 24க்கு கட்டாயம் விடையளிக்க வேண்டும்

| வினா | விடைகுறிப்பு                                          | மதிப்பெ |
|------|-------------------------------------------------------|---------|
| எண்  |                                                       | ண்கள்   |
| 16.  | அடோப் பேஜ்மேக்கர்( Adobe PageMaker) , அடோப் இன்டிசைன் | 2x1 =2  |
|      | (Adobe InDesign), குவாா்க் எக்ஸ்பிரஸ் (QuarkXpress)   |         |
|      | (எதேனும் இரண்டு மட்டும்)                              |         |

| 17. | 1. ஒரு ஆவணத்தை திறக்க File > New பட்டிப்படையில் என்பதை              | 1         |
|-----|---------------------------------------------------------------------|-----------|
|     | கிளிக் செய்ய வேண்டும் அல்லது விசைப்பலகை மூலம் Ctrl + N              |           |
|     | என்பதை அழுத்த வேண்டும்.                                             |           |
|     | 2. Document setup உரையாடல் பெட்டியில் புதிய                         |           |
|     | ஆவணத்திற்குகான அளவுகளை உள்ளீடு செய்து Ok பொத்தானை                   | 1         |
|     | அழுத்தவேண்டும்.                                                     |           |
| 18. | InDesign தொடங்கிய பிறகு திரையகத்தில் காணப்படும் சன்னல் திரைகள்      | 2         |
|     | மற்றும் தட்டுக்களின் அமைப்பு பணிபகுதி எனப்படும்.                    |           |
| 19. | ஆவணத்தை சுற்றிலும் காணப்படும் சாம்பல்நிறப்பகுதி ஒட்டு பலகை          | 2         |
|     | (Paste board) எனப்படும்.                                            |           |
| 20. | 1. ஸ்கிரிப்ட் எழுத்தாளா் , 2. தயாரிப்பு மேலாளா் , 3.பதிப்பாசிரியா், |           |
|     | 4. வரைகலை வடிவமைப்பாளா், 5. பல்லூடக வடிவமைப்பாளா்                   | 4 x1/2 =2 |
|     | 6. வலை வல்லுநா் (எவையேனும் நான்கு மட்டும்)                          |           |
| 21. | 1. அனிமெஷன்களை உருவாக்க பயன்படும் மென்பொருள்                        | 1         |
|     | 2. அடிப்படை பொருட்களை வரையவும் காட்சிகளை உருவாக்கவும்               | 1         |
|     | பயன்படுத்தக்கூடிய கருவிகள் உள்ளன.                                   |           |
| 22. | காலக்கோடு (Timeline ) என்பது ன் மிக முக்கியமான கூறுகளில்            |           |
|     | ஒன்றாகும். இது மேடைக்கு கீழே அமைந்துள்ளது. இது ஒவ்வொரு உறுப்பு      | 2         |
|     | தோற்றத்தையும் அனிமேஷனையும் குறிக்க பயன்படுத்தப்படுகிறது .           |           |
| 23. | ஒரு கோடு வரையும் போது முடிப்புள்ளியை தவறாக குறிப்பிட்டு விட்டால்    | 2         |
|     | Undo கட்டளையின் மூலம் கடைசியாகக் குறிப்பிட்ட புள்ளியை நீக்கி விட்டு |           |
|     | முந்திய கட்டத்திற்கு செல்லாம்.                                      |           |
| 24. | 1. பணித்தளம் மற்றும் ஒட்டுப்பலகை (Stage and Paste Board)            |           |
|     | 2. காலக்கோடு (Time Line)                                            | 4 × 1/ 0  |
|     | 3. கருவிகள் பலகம் (Tool Panel)                                      | 4 X ½ =2  |
|     | 4. Property Inspector.                                              |           |
|     |                                                                     |           |

## பகுதி- III

| குறிப்பு | 1. | எவையேனும் ஆறு வினாக்கு மட்டும் விடையளிக்க<br>சூட்டுட் |
|----------|----|-------------------------------------------------------|
|          |    | வேண்டும்.                                             |
|          | 2. | வினா எண் 33க்கு கட்டாயம் விடையளிக்க வேண்டும்          |
| -        | •  |                                                       |

| 25. | கருவிகள்                  | விசைப்பலகை குறுக்கு வழி            |                  |
|-----|---------------------------|------------------------------------|------------------|
|     | பாயின்டா் டூல்            | F9                                 |                  |
|     | ரொட்டேடிங் டூல்           | Shift + F2                         |                  |
|     | லைன் டூல்                 | Shift + F3                         |                  |
|     | ரெக்டாங்கில் டூல்         | Shift +F4                          |                  |
|     | எலிப்ஸ் டூல்              | Shift +F5                          |                  |
|     | பாலிகன் டூல்              | Shift +F6                          | 0,1 0            |
|     | ஹேண்ட் டூல்               | Shift +Alt + DragLeft Mouse button | $3 \times 1 = 3$ |
|     | டெக்ஸ்ட் டூல்             | Shift +Alt+F1                      |                  |
|     | கிராப்பிங் டூல்           | Shift +Alt+F2                      |                  |
|     | கன்ஸ்ட்ரெய்ன்டு லைன் டூல் | Shift +Alt+F3                      |                  |
|     | ரெக்டாங்கில் ஃபிரேம் டூல் | Shift +Alt+F4                      |                  |
|     |                           |                                    |                  |
|     | ஏதேனும் மூன்று கருவிகள்   |                                    |                  |

| 26  | 1 Bootanglo runon Ourumana                |                                                                            |                  |
|-----|-------------------------------------------|----------------------------------------------------------------------------|------------------|
| 20. |                                           | ருவாக்கும் கருவா<br>                                                       |                  |
|     |                                           | யற்றுதல் மற்றும் பண்டித்தளத்துற்கு                                         |                  |
|     | പ്രക്കുള്ള                                |                                                                            |                  |
|     | 3. Zoom கருவி – மேடையை பெரித              | ாக்கவும் , Alt விசைப்பொத்தானை                                              | 3 x1 = 3         |
|     | அழுத்தி மேடையை சிறிதாக்கவு                | ம் பயன்படுகிறது.                                                           | 0 / 1 = 0        |
|     | 4. Hand கருவி – மேடையை நகா்த்த            | த பயன்படுகிறது. பணித்தளத்தை                                                |                  |
|     | இழுத்து எங்கு வேண்டுமானாலும்              | நகா்த்தலாம்.                                                               |                  |
|     | (ஏதேனும் மூன்று கருவிகள்)                 |                                                                            |                  |
| 27. | கருவி பலகத்தில் உள்ள வரைபடச்ச             | ட்டங்கள் மூன்று                                                            | 1                |
|     | 1.Ellipse சட்டகம் 2. Rectangle சட்        | டகம் 3. Polygon சட்டகம்                                                    | 2                |
| 28. | வெக்டா் வரைகலை                            | Bitmap படங்கள்                                                             |                  |
|     | (Vector graphic)                          |                                                                            |                  |
|     | வெக்டா் வரைகலை என்பது                     | பிரலில் உருவாக்கப்பட்ட                                                     |                  |
|     | வரையும் நாலிலிருந்து                      | படப்பள்ளிகளை கொண்ட படங்கள்.                                                | 3                |
|     | உடலாக்கப்பட்ட புற்றும்                    | <br>வெலகள் இலக்க பகைப்படங்களாக                                             |                  |
|     |                                           | இருக்கலாம்                                                                 |                  |
|     | റിണ്ട്ട്യില് ന്നെക്ക്                     |                                                                            |                  |
|     | எடுக்குகாட்டு Adobe illustrator           | Adobe photoshop                                                            |                  |
| 20  |                                           | nat                                                                        |                  |
| 29. | D PMD Bitmon                              | nat                                                                        |                  |
|     | 2.DIVIF - DILITIAP                        |                                                                            |                  |
|     | 4 GIE - Graphice Interchange Ec           | nap                                                                        | $3 \times 1 - 3$ |
|     | 5 IPEG - Joint Photographic Exports Group |                                                                            |                  |
|     | 6 TGA - Tagra                             |                                                                            |                  |
|     | 7 PNG – Portable Network Gran             | hics                                                                       |                  |
|     | எகேனும் உண்று நிரற்பு வடிவும்             |                                                                            |                  |
| 30  | <u>ு அது குலத் க</u> த்து                 | ான உரைகளை வயங்க                                                            |                  |
| 00. |                                           |                                                                            |                  |
|     | 2. படக்கோப்ப – பல்லாடகக்கில் படங்         | பகளை சேர்க்கலாம்                                                           |                  |
|     | 3. அசைவப்பல் கோய்ப – கொடர்ச்ச             | ലിഡന്ത് ഉത്തക്കപ്പ്പം ക്തക                                                 | 3 x 1 = 3        |
|     | கொடுக்கும்                                |                                                                            |                  |
|     | 4. ஒலி – பல்லாடகக்கில் ஒலியை சே           | ாக்க உகவும்                                                                |                  |
|     |                                           | பல்ல உறவம்                                                                 |                  |
|     | ദക്ഷേണ് ലങ്ണ                              | றையில் நாண்பிலை உறவும                                                      |                  |
| 31  | ு காலக்கோடு என்பது தலனப்படத்              | கை உருவாக்கும் ஒவ்வொரு கட்டதம்                                             |                  |
| 01. | പെട്ടെ ന്ന്ന് പണ്ടിയിൽ പടിപ്പം            |                                                                            | 3                |
|     |                                           | துடும். அருல்குகள் மற்றும் சட்டன்றனை<br>உள்ள க்கக்கை கட்டுப்படுக்கி பண்ணன் | 0                |
|     |                                           | உயயடலைவை உடுப்படுத்து நற்றுந                                               |                  |
| 20  |                                           | in an in the an entitle and an                                             | 4                |
| 32. | ு அடபாச கருவ – இந்த கருவ பண்டி            | ௺ௐௐௐௐௐௐௐௐௐௐௐௐௐௐௐௐௐௐௐௐௐௐௐௐௐௐௐௐௐௐௐௐௐௐௐௐ                                      |                  |
|     | வரையப் பயன்படுகற்து.                      |                                                                            | 4                |
|     | _ ஆ) Rectangle கருவி – இந்த க             | ருவ் செவவகம் மற்றும் சதுரம் வரையப                                          | I                |
|     | பயனபடுகிறது.                              |                                                                            | 1                |
|     | இ) Oval கருவி – இந்த கருவியைப்            | பயன்படுத்தி வட்டம் மற்றும்                                                 | I                |
|     | நீள்வட்டம் வரையலாம்.                      |                                                                            |                  |

| 33. | செயல்பாட்டு | வரையறுக்கப்பட்ட செயல்பாடுகள்                    |         |
|-----|-------------|-------------------------------------------------|---------|
|     | விசைகள்     |                                                 |         |
|     | F1          | ஆன்லைன் உதவி பெற                                |         |
|     | F2          | கட்டளைச் சாளரத்தை ON மற்றும் OFF செய்ய.         |         |
|     | F3          | OSNAPஐ ON மற்றும் OFF செய்ய.                    |         |
|     | F4          | Tabletஐ ON மற்றும் OFF செய்ய.                   |         |
|     | F5          | Isoplane ல் Right, Left மற்றும் TOP ஆகியவற்றில் |         |
|     |             | ஒன்றிலிருந்து மற்றொன்றுக்கு மாற.                |         |
|     | F6          | Dynamic UCSஐ ON மற்றும் OFF செய்ய.              |         |
|     | F7          | Grid ஐ ON மற்றும் OFF செய்ய.                    |         |
|     | F8          | Ortho Modeஐ ON மற்றும் OFF செய்ய.               | 6 x ½=3 |
|     | F9          | Snap Modeஐ ON மற்றும் OFF செய்ய.                |         |
|     | F10         | Polar Trackingஐ ON மற்றும் OFF செய்ய.           |         |
|     | F11         | Object Snap Trackingஐ ON மற்றும் OFF செய்ய.     |         |
|     | F12         | Dynamic Inputஐ ON மற்றும் OFF செய்ய.            |         |
|     | ஏதேனும் ஆறு | செயல்பாடுகள்                                    |         |

# பகுதி- IV

## குறிப்பு 1. அனைத்து வினாக்களுக்கும் விடையளிக்க வேண்டும்.

| 34.ച്) | பேஜ்மேக்கா் கருவிப்பெட்டியில் உள்ள கருவிகள் |                                       |        |
|--------|---------------------------------------------|---------------------------------------|--------|
|        | கருவியின் பெயர்                             | பயன்கள்                               |        |
|        | பாயின்டா் டூல்                              | ஊரை மற்றும் வரைகலைப் படங்களைத்        |        |
|        |                                             | தோ்ந்தோ்தெடுக்க , நகா்த்த அளவை மாற்ற  |        |
|        | டெக்ஸ்ட் டூல்                               | உரையை உள்ளிட தோ்ந்தெடுக்க பதிப்பிக்க  |        |
|        | ரொட்டேடிங் டூல்                             | பொருள்களை தொ்ந்தெடுக்க மற்றும் சுழற்ற |        |
|        | கிராப்பிங் டூல்                             | வரைகலைகளை ஒழுங்கமைக்க                 |        |
|        | லைன் டூல்                                   | நோ்கோடு வரைய                          |        |
|        | கன்ஸ்ரெய்ன்டு லைன்                          | கிடைமட்டமாகவும் செங்குத்தாகவும்       |        |
|        | டுல்                                        | கோடுகளை வரைய                          |        |
|        | ரெக்டாங்கல் டூல்                            | சதுரம் மற்றும் செவ்வகம் வரைய          |        |
|        | ரெக்டாங்கல் ஃபிரேம்                         | உரை மற்றும் வரைகலைகளை வைப்பதற்கான     | 10 x ½ |
|        | டுல்                                        | செவ்வகங்களை வரைய                      | =5     |
|        | எலிப்ஸ் டூல்                                | வட்டம் மற்றும் நீள்வட்டம் வரைய        |        |
|        | எலிப்ஸ் ஃபிரேம் டூல்                        | உரை மற்றும் வரைகலைகளை வைப்பதற்கான     |        |
|        |                                             | நீள்வட்டம் வரைய                       |        |
|        | பாலிகன் டூல்                                | பலகோணங்கள் வரைய                       |        |
|        | பாலிகன் ஃபிரேம் டூல்                        | உரை மற்றும் வரைகலைகளை வைப்பதற்கான     |        |
|        |                                             | பலகோணங்கள் வரைய                       |        |
|        | ஹேண்ட் டூல்                                 | பக்கத்தை திரை உருளல் செய்ய            |        |
|        | ஜும் டூல்                                   | பக்கத்தின் அளவை பெரிதாக்கியும் ,      |        |
|        |                                             | சிறிதாக்கியும் பாா்க்க                |        |
|        | ஏதேனும் பத்து கருவிகள்                      |                                       |        |
|        |                                             | (அல்லது)                              |        |

| 34)ஆ<br>35.அ | உரை உள்ள சட்டங்களை இணைக்க<br>1. சட்டத்திற்கான கருவிகளைப் பயன்படுத்தி இரண்டாவது சட்டம்<br>வரையவேண்டும்<br>2. முதல் சட்டத்தை கிளிக் செய்து தேர்ந்தெடுக்க வேண்டும்<br>3. கீழ்ப்பக்க கைப்பிடியிலுள்ள சிவப்பு முக்கோணத்தைக் கிளிக் செய்ய<br>வேண்டும்<br>4. பின்னர் இரண்டாவது சட்டத்தைக் கிளிக் செய்ய வேண்டும். உரை<br>இரண்டாவது சட்டத்தில் விரியும். இவ்வாறு இணைப்பை ஏற்படுத்தலாம்.                                                                                                    | 5 |
|--------------|----------------------------------------------------------------------------------------------------|---|
|              | பயன்படுகிறது . சட்டகத்தில் படங்களைச் செருகலாம்.<br>                                                                                                    |   |
|              | 1. வரைகலை சட்டக்ததை உருவாக்கு<br>2. டீப்பட நிக்கத் கான் கான் கொள் நிக்கத் கான் கிக்க                                                                                                    | 5 |
|              | 2. FIIE > Place என்பதைத் தோந்தெடுக்கவும் Place உரையாடல் பெட்டி<br>சோன்றாம்                                                                                                    | 5 |
|              | ுதான்றும்.<br>3 சப்பகத்தில் செருத விரும்படத்தைத் தண்டுபிடித்து தேர்ந்தெடுத்தலும்                                                                                                    |   |
|              | 4. Open மீது கிளிக் செய்யவும்.                                                                                                    |   |
|              | (அல்லது)                                                                                                    |   |
| 35.ஆ         | சுருள் வரைய                                                                                                    |   |
| 36.д         | <ol> <li>பலகோண கருவியின் மீது அழுத்திப் பிடித்தவாரே இருந்தால் flyout பட்டி<br/>தோன்றி மேலும் பல கருவிகளை காட்டும்.</li> <li>flyout பட்டியில் உள்ள சுருள் (Sprial )கருவியை கிளிக் செய்யவும்.</li> <li>நீங்கள் பண்பு பட்டையில் உள்ள சுருள் சுழற்சி பெட்டியில்<br/>எண்ணிக்கையை கொடுப்பதன் மூலம் தேவையான வட்டம் உடைய புதிய<br/>சுருள் அமைப்பை உருவாக்க முடியும்</li> <li>பின் பண்பு பட்டையில் கீழ்க்கண்ட ஏதேனும் ஒரு பொத்தானை கிளிக்<br/>செய்யவும்.</li> <li>சமசீர் சுருள் (Symmetrical spiral)</li> <li>மடக்கை சுருள் (Logarithami spiral)</li> <li>சுழற்சியை வெளிப் புறமாக நகர்த்தும் போது சுருள் விரிவாக்க அளவுகளை<br/>மாற்ற விரும்பினால் ஐ நகர்த்தவும். வரையும் சன்னல் திரையில் நமக்கு<br/>வேண்டிய அளவு உள்ள சுருள் வரும் வரை சுட்டியை கிடைமட்டமாக<br/>இழுக்கவும்.</li> <li>பாதையில் உரையினை பொருத்துதல்</li> </ol> | 5 |
|              | ாஞ்தயில் உலர்யிலை பொருத்துல்<br>எந்த வடிவ பாதையிலும் உரை சரத்தை பொருத்த Corel Draw<br>அனுமதிக்கின்றது. அது நேர் அல்லது வளைந்த கோடு, ஒரு செவ்வகம், ஒரு<br>நீள் வட்டம் அல்லது மற்றொரு எழுத்து அல்லது உரை சரம் என பல வடிவ<br>பாதைகளாக இருக்கலாம்.<br>1. Pick கருவி மற்றும் Shift சாவி கொண்டு உரை பொருளையும் மற்றும்<br>இரண்டாவது பொருளையும் தேர்வு செய்யவும்.<br>2. Text பட்டியிலிருந்து Fit + Text to path என்பதை தேர்வு செய்யவும்.<br>3. இரண்டாவது பொருளின் பாதையின் வழி உரையானது மீண்டும்<br>வரையப்படுகினறது.<br>(அல்லது)<br>பாதையின் மீது நேரடியாக உரையினை உள்ளீடு செய்தல்<br>1. Pick கருவியினை பயன்படுத்தி பாதையினை தேர்வு செய்யவும்.<br>2. பட்டி பட்டையிலிருந்து Text > Fit Text to Path என்பதை கேர்வு                                                                                                    | 5 |

|              | செய்யவும்.<br>2 உதையின் தொகுதும் சன் இலர்து வடவர்ரின் எல்லைரோம்பன் நீரு                                               |   |
|--------------|----------------------------------------------------------------------------------------------------|---|
|              |                                                                                                    |   |
|              | நகாததனும். அம்புகுறும்பானது பாட்சாக்கால் பாலா அம்புக்குறும்பாக மாறும்.<br>4 அகன் மீகடகிளிக் செய்யவம்                  |   |
|              | ച. എത്ത് പള്ള തന്നത് അവലമുമം.<br>( ഉംബ്നെട് ക്ലോമം)                                                                   |   |
| 36 <b>M</b>  | 1 கருக்கார பகுப்பாய்வ பற்றும் கிட்டமிடல்                                                                              |   |
| <b>00</b> .A | பல்லாடகக்கை உருவாக்கும் செயலானது கருக்குருவை                                                                          |   |
|              | தொடக்கப்புள்ளியாக கொண்டு தொடக்கப்புள்ளியாக கொண்டு                                                                     |   |
|              | தொடங்குகிறது. கருத்துரு பகுப்பாய்வு பொருத்தமான கருப்எபொருள்                                                           |   |
|              | ஆகும்.                                                                                                    |   |
|              | 2. திட்ட வடிவமைப்பு                                                                                                   |   |
|              | ஒருமுறை கருப்பொருளை இறுதி செய்தப்பிறகு பல்லூடகத்தின்                                                                  | 5 |
|              | திட்டத்திற்கான நோக்கங்கள் குறிக்கோள்கள் மற்றும் செயல்பாடுகள்                                                          | 5 |
|              | ஆகியலை வடிவமைக்கப்படுகின்றன. திட்டத்தில் உள்ள குறிப்பிட்ட                                                             |   |
|              | கூற்றுகள் நோக்கங்கள் எனப்படும் . நோக்கத்தை செயல்படுத்துவதற்கு                                                         |   |
|              | ுதாடாச்சியான செயல்களை நிகழ்த்துவதைச் செயல்பாடுகள் என்கறோம்.<br>2. முன் – உருவார் ராகல்                                |   |
|              | ு முன் – உருவாக்குதல்<br>கிட்டமில் பற்றார் வடிவரைக்கவின் அடிப்படையில் கிட்டக்கை                                       |   |
|              | ூட்டபடல் மற்றும் மடிம்மைற்றல்ல் அடிப்படையல் அட்டற்கைற்<br>உருவாக்குவது தேவையானது உரும், மன் உருவாக்குதலின் படிநிலைகள் |   |
|              |                                                                                                    |   |
|              | 4. வரவு – செலவு திட்டமிடல்                                                                                            |   |
|              | ஆலோசகாகள் வன்பொருன் மென்பொருன் பயணம் தகவல் தொடாபு                                                                     |   |
|              | மற்றும் பிரசுரித்தில் அனைத்து பல்லூடக திட்டங்களுக்கும் வரவு – செலவு                                                   |   |
|              | திட்டம் தோராயமாகக் கணக்கிடப்படுகிறது.                                                                                 |   |
|              | 5. பல்லூடகத்தை உருவாக்கும் குழு                                                                                       |   |
|              | இந்த குழுவானது ஸ்கிரிப்ட் எழுத்தாளா், தயாரிப்பு மேலாளா்,                                                              |   |
|              | பதிப்பாசிரியர், வரைகலை வடிவமைப்பாளர், பல்லூடக வடிவமைப்பாளர்                                                           |   |
|              | மற்றும் வலை வலலுநா போன்ற பல்வேறு பதவிகனையும் மற்றும்<br>புகாய்யா கானயல் கொய்யல் உலய்யொர்களை கொண்டங                    |   |
|              | பொறுப்புகளையும் செய்யும் உறுப்பினாகளை கொண்டது.<br>6 வன் பொருள் மென்பொருள் சேர்ர்செடுச்சல்                             |   |
|              | ே வை வொருள் வென்னொருள் தொதுதைகை<br>வேகமாக வையுக்கொயுவகும் புற்றும் பெரிய கினையுகம் புகிவுகளைக்                        |   |
|              | சேமிக்க தேவையான வட்டுகள் உள்ளடக்கியது.                                                                                |   |
|              | 7. பொருளடக்கத்தை வரையறுத்தல்                                                                                          |   |
|              | பொருளடக்கம் என்பது பொருளடக்க வல்லுநரால் பல்லூடக                                                                       |   |
|              | வடிவமைப்பாளருக்கு வழங்கப்படும் தகவல்கள் ஆகும்                                                                         |   |
|              | 8. கட்டமைப்பை தயார் செய்தல்                                                                                           |   |
|              | விரிவான கட்டமைப்பில் அனைத்து படிநிலைகளும் அடுத்தடுத்து வரும்                                                          |   |
|              | செயலபாட்டிற்கான நேர அளவு பற்றிய தகவல்களைக் கண்டிப்பாக<br>பிடிக்கால் கால் கால் கால் கால்களைக் கண்டிப்பாக               |   |
|              | கொண்டிருக்க வேண்டும்.<br>டி. உருவாச்சாகல்                                                                             |   |
|              | 9. உருவாக்குதல்<br>தை பின்னணி தைகலைக் சேர்ர்தெடுக்கல் விய்யதில் போன்ற                                                 |   |
|              | கு பில் கால் கால் கிறைக்கு கிறைக்கு கிறைக்கு கால் கால் கால் கிறைக்கு கால் கிறைக்கு கால் கிறைக்கு கால் கிறைக்கு        |   |
|              | உரையானது இணைக்கப்படுகிறது. படங்கள் இலக்க கேமாாவைக் கொண்டு                                                             |   |
|              | படம் பிடிக்கப்படுகிறது, ஒளிக்காட்சியினை பதிவு செய்து தொகுத்து மற்றும்                                                 |   |
|              | குறுக்கப்படுகிறது.                                                                                                    |   |
|              | 10. சோதித்தல்                                                                                                    |   |
|              | திட்டத்தை பிரமாண்டமாக உருவாக்குவதற்கு முன். மாதிரி திட்டத்தை                                                          |   |

|      | முழுவதுமாக சோதித்தல் வேண்டும். இவை அனைத்தும் சரியான இடத்தில்               |        |
|------|----------------------------------------------------------------------------|--------|
|      | உள்ளதா என்பதை இடத்தில் உள்ளதா என்பதை உறுதி செய்வதன் மூலம்                  |        |
|      | வெளியீட்டிற்கு பிறகு நேரக்கூடிய தோல்வியைத் தவிா்க்க முடியம்.               |        |
|      |                                                                            |        |
| 37.அ | 1. உரை வடிவங்கள்                                                           |        |
|      | 2. நிழற்பட வடிவங்கள்                                                       | 2      |
|      | 3. இலக்க ஒலி கோப்பு வடிவங்கள்                                              |        |
|      | 4. இலக்க ஒளிக்காட்சி கோப்பு வடிவங்கள்                                      | 0      |
|      | வடிவங்களின் விளக்கம்                                                       | 3      |
|      | அல்லது                                                                     |        |
| 37.ஆ | 1. Selection கருவி – இந்த கருவி ஒரு பொருள் (அ) ஒரு பொருளின்                |        |
|      | பகுதியாகிய வெளிக்கோடு மற்றும் உட்புரப்பு(Stroke &Fill)ஆகியவற்றைத்          |        |
|      | தோ்ந்தெடுக்க பயன்படுகிறது.                                                 |        |
|      | 2. Sub Selection கருவி – இந்த கருவி ஒரு பொருளைதேர்ந்தெடுக்க                |        |
|      | இழுக்க மீள் வடிவமைக்க பயன்படுகிறது.                                        |        |
|      | 3. Free Transform கருவி                                                    |        |
|      | இது பொருள்களை சுழற்ற, அளவிட, வளைக்க மற்றும் உருக்குலைக்க<br>பயன்படுகிறது   |        |
|      | பமன்பருகூறது.<br>4மூலம் , இது பொருள்களை தோ்ந்தெடுப்பதற்கு (அ) பொருளின் ஒரு |        |
|      | பகுதியை தோ்ந்தெடுப்பதற்கு பயன்படுகிறது.                                    |        |
|      | 7.Pen கருவி                                                                |        |
|      | இது நங்கூரப் புள்ளிகள் எனப்படும் தொடா் புள்ளிகளை உருவாக்குவதன்             |        |
|      | மூலம் கோடுகள் மற்றும் வளைகோடுகள் வரைவதற்கு பயன்படுகிறது.                   |        |
|      | 8.Text கருவி                                                               |        |
|      | இது உரையை உருவாக்க மற்றும் பதிப்பிக்க பயன்படுகிறது.                        |        |
|      | 9.Line கருவி                                                               |        |
|      | இது நோ்கோடுகளை வரைவதற்குப் பயன்படுகிறது. நீங்கள் செங்குத்து                |        |
|      | கிடை மட்ட மற்றும் 45 மூலைவிட்ட கோடுகளை வரைவதற்கு Shift                     | 10     |
|      | விசையை அழுத்தி பிடிக்க வேண்டும்.                                           | x1/2=5 |
|      | 10. Rectangle Tool கருவி                                                   |        |
|      | இது செவ்வகம் வரையப் பயன்படுகிறது. Shift விசையை அழுத்தி                     |        |
|      | பிடிப்பதன் மூலம் சதுரம் வரையலாம்.                                          |        |
|      | 11. 3D Translation கருவி                                                   |        |
|      | இது மேடையில் முப்பரிமாண வெளியில் சலனப் படத்துண்டுகளை                       |        |
|      | நகர்த்துவதன் மூலம் முப்பரிமாண விளைவுகளை உருவாக்கப்பயன்படுகிறது.            |        |
|      | 12. Oval கருவி                                                             |        |
|      | இது நீள்வட்ட வடிவங்களை வரைவதற்கு பயன்படுகிறது. சரியான                      |        |
|      | வட்டத்தை வரைவதற்கு Shift விசையை அழுத்தி பிடிக்க வேண்டும்.                  |        |
|      | 13. Poly Star கருவி                                                        |        |
|      | இது பலகோணம் மற்றும் நட்சத்திரங்களை வரைய பயன்படுகிறது.                      |        |
|      | 14. Pencil கருவி                                                           |        |
|      | இது தற்போக்காக கோடுகள் மற்றும் வடிவங்களை வரைய பயன்படுகிறது.                |        |
|      | 15. Brush கருவி                                                            |        |
|      | இது தூரிகைகள் போன்ற கோடுகள் வரைவதற்கு பயன்படுகிறது                         |        |
|      | 16. Spray Brush கருவி                                                      |        |
|      | இது வண்ணங்கள் மற்றும் பாங்குகளை பொருள்களின் மீது தெளிக்க                   |        |

|       | பயன்படுகிறது.                                                 |   |
|-------|---------------------------------------------------------------|---|
|       | 17. Deco கருவி                                                |   |
|       | இது வடிவியல் வடிவங்களை வரைகலை வடிவங்களாக மாற்றவோ அல்லது       |   |
|       | கலைடாஸ்கோப் விளைவுகள் போன்று உருவாக்கவோ பயன்படுகிறது.         |   |
|       | 18. Bone கருவி                                                |   |
|       | இது இணைப்புகளைக் கொண்ட பொருட்களை அசைவூட்டம் செய்ய             |   |
|       | பயன்படுகிறது.                                                 |   |
|       | 19. Bind கருவி                                                |   |
|       | இரண்டு பொருள்களை இணைக்கும் போது அவற்றிற்கிடையே நிலவும்        |   |
|       | உறவுகளை சரி செய்யப் பயன்படுகிறது.                             |   |
|       | 20. Fill Color கருவி                                          |   |
|       | இது வரையப்பட்ட பொருள்களின் வண்ணத்தை மாற்றப் பயன்படுகிறது.     |   |
|       |                                                               |   |
|       | ( ஏதேனும் பத்து கருவிகள்)                                     |   |
| 38. அ | மேடையில் தோ்ந்தெடுப்பதற்கான பல்வேறு வழிகள்                    | 2 |
|       | 1. Selection Toolஐப் பயன்படுத்தி தேர்ந்தெடுத்தல்              |   |
|       | 2. Lasso கருவி கொண்டு தேர்வு செய்தல்                          |   |
|       | 3. Point – to – Point தேர்வு செய்தல்                          | 0 |
|       | வடிவங்களின் விளக்கம்                                          | 3 |
|       | ( அல்லது )                                                    |   |
| 38.ஆ  | செவ்வகம் வரைதல்                                               |   |
|       | Command: LINE                                                 |   |
|       | Specify first point: 1,1                                      | 5 |
|       | Specify next point or [Undo]: @4,0                            |   |
|       | Specify next point or [Undo]: @0,3                            |   |
|       | Specify next point or [Close/Undo]: @-4,0                     |   |
|       | Specify next point or [Close/Undo]: @0,-3                     |   |
|       | Specify next point or [Close/Undo]: ்நுழைவு பொத்தான அழுத்துதல |   |
|       | இது செவவகததை வரையும                                           |   |